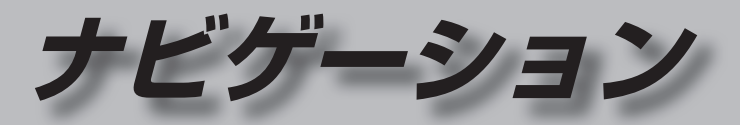

| 地図の紹介                 | 30                    |
|-----------------------|-----------------------|
| 市街地図                  | 30                    |
| 広域地図                  | 30                    |
| 都市高マップ                | 30                    |
| 案内図表示                 | 31                    |
| 拡大図表示                 | 32                    |
|                       |                       |
| 地図の見かた                | 34                    |
| <b>地図の見かた</b><br>地図画面 | <b>34</b><br>34       |
| <b>地図の見かた</b>         | <b>34</b><br>34<br>36 |
| <b>地図の見かた</b>         | 34<br>36<br>36        |
| <b>地図の見かた</b>         | 34<br>36<br>36<br>37  |

### ランチャーメニューの項目を変更する.......39

### 本機の設定をアレンジする

| (ストラーダチューン)           | 40 |
|-----------------------|----|
| ルート (ルート探索に関する設定)     | 40 |
| マップ (地図に関する設定)        | 41 |
| 地図の操作                 | 42 |
| 地図を動かす(スクロール)         | 42 |
| 縮尺を切り換える              | 43 |
| 向きを切り換える              |    |
| (ノースアップ/ヘディングアップ)     | 44 |
| 1 画面/2 画面、2D/3Dを切り換える | 44 |
| 3Dの地図の角度を調整する         | 45 |
| 3Dの地図を回転させる           | 45 |
| 2画面時の右画面を操作する         | 45 |
| 地図・案内図・拡大図を切り換える      | 46 |
| 都市高マップに切り換える          | 46 |

| 地図上に表示するランドマークを選ぶ<br>(ランドマークセレクト)<br>走行軌跡を表示する | 47<br>48 |
|------------------------------------------------|----------|
| <ul> <li>切り換える</li></ul>                       | 48       |
| 設定する<br>地図上に表示される                              | 49       |
| VICS情報(レベル3)                                   | 50       |
| 行き先までのルートを作るには                                 | 52       |
| ルート案内を中止する<br>ルートを消去する                         | 53<br>53 |
| 行き先を探す                                         | 54       |
| 施設の名称で探す<br>電話番号で探す                            | 54       |
| 「豆球小1 ノトから探9<br>住所で探す                          |          |
| 自宅へ帰る                                          | 55       |
| 目的地・経由地の履歴から探す                                 | 55       |
| おでかけ旅ガイドで探す                                    | 56       |
| 周辺の施設をンヤンルで採9<br>(国辺ジャンル検索)                    | 58       |
| (周辺) (ジル(県県))<br>主要施設を探す                       | 58       |
| マップコードで探す                                      | 58       |
| 郵便番号で探す                                        | 58       |
| ルートを探索する                                       | 59       |
| 行き先に設定する                                       | 59       |
| 経由地に設定する                                       | 60       |
| 提携駐車場を検索する                                     | 61       |

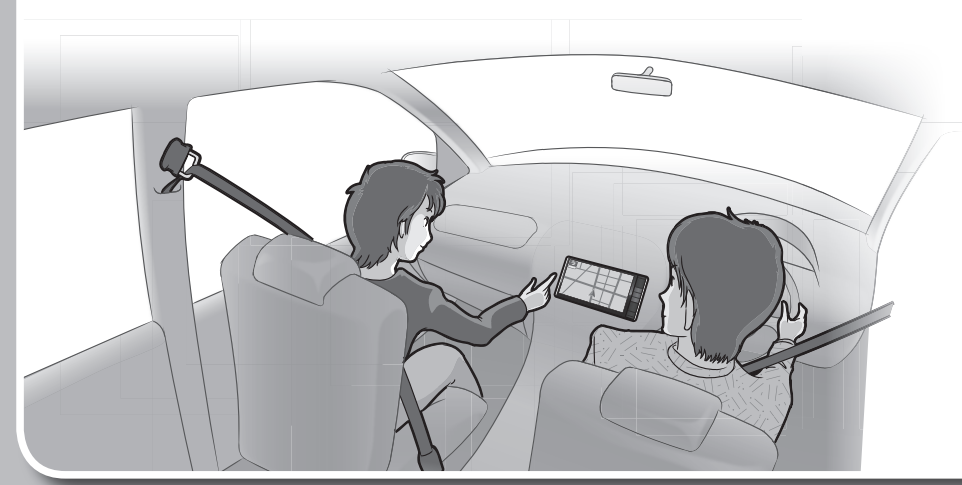

| 探索結果画面から設定・確認する62                                                  | もう一度ル・          |
|--------------------------------------------------------------------|-----------------|
| ルート情報を見る62                                                         | 探索条件を           |
| 5つの条件のルートから選ぶ62                                                    | 次の経由地           |
| 区間ごとの探索条件を変更する63                                                   | 次の通過道           |
| 季節規制区間を回避する63                                                      | 次の入口/出          |
| 経由地・目的地を編集する64                                                     | 現在のルー           |
| 通過道路を編集する                                                          | ルートを変           |
| 人山/出山しを編集9る                                                        | 局速追路・角          |
| ルートをシミュレーショノする                                                     | 設つて一            |
| ルートを確認する68                                                         | の室内を            |
| オンルートスクロールで確認する68                                                  |                 |
| 全ルート図で確認する69                                                       | 地点を登録           |
| ルート探索について70                                                        | 登録ポイン           |
| 探索条件について                                                           | 地点を登録           |
| 細街路探索について                                                          | 豆球ホイン           |
| 横付け探索について70                                                        | 豆球ハイン           |
| 曜日時間規制探索について                                                       |                 |
| VICS経路探索について71                                                     | 迂回したいコ          |
| 渋滞データバンク探索について                                                     |                 |
| スマートICを通るルートについて71                                                 | 迂回メモリ・          |
| ルート音声案内について72                                                      | 迂回メモリ・<br>注回メエリ |
| 音声分岐案内                                                             |                 |
| 一般道路走行中は72                                                         | VICS情報な         |
| カーブに近づくと72                                                         | VICSとは          |
| 高速道路・有料道路走行中は73                                                    | 地図表示型           |
| 前方が渋滞していたら                                                         | 受信する            |
| (VICS 渋滞・規制 音声 案内)                                                 | 緊急情報を           |
| 事故多光心只杀内                                                           | 手家・尻向、          |
|                                                                    |                 |
| ルート案内中に74                                                          | (FM多重           |
| 現在地・交差点の音声案内を聞く74                                                  | 画像・音声情          |
| 目的地までの地図を表示する                                                      | (DSRC)          |
| 到着予想時刻表示/残距離表示を                                                    | VICS 情報を        |
| 切り探える                                                              | VICS 情報を        |
| ルート未内中の唯口时间成前抹茶                                                    | 割り込みの           |
| $(\mathbf{x} - \mathbf{k} \mathbf{U} \mathbf{U} - \mathbf{k}) $ 75 | DSRCの設          |
| し<br>ー<br>ト<br>案<br>内<br>中<br>の<br>VICS<br>経路探索                    | 渋滞 データ          |
| (スイテルート案内)                                                         |                 |
| 居眠り防止案内                                                            |                 |
| eco運転アドバイス 75                                                      |                 |

| 深索条件を変更する                                                                                                    | 76                                                             |
|----------------------------------------------------------------------------------------------------|----------------------------------------------------------------|
| 欠の経由地を消去する                                                                                                    | 76                                                             |
| 欠の通過道路を解除する                                                                                                    | 76                                                             |
| 欠の入口/出口ICを解除する                                                                                                    | 76                                                             |
| 現在のルートを迂回する                                                                                                    | 76                                                             |
| レートを変更するときは                                                                                                    | 76                                                             |
| 高速道路・有料道路で、                                                                                                    |                                                                |
| 誤って一般道路の案内をされたら                                                                                                    | 76                                                             |
| 一般道路で、誤って高速道路・有料道路                                                                                                    |                                                                |
| の案内をされたら                                                                                                    | 76                                                             |
| 地点を登録する(登録ポイント)                                                                                                    | 77                                                             |
| 登録ポイントについて                                                                                                    | 77                                                             |
| 也点を登録する                                                                                                    | 77                                                             |
| 登録ポイントを修正する                                                                                                    | 78                                                             |
| 登録ポイントの情報を見る                                                                                                    | 79                                                             |
| 登録ポイントを消去する                                                                                                    | 79                                                             |
| 迂回したいエリアを登録する                                                                                                    |                                                                |
| (迂回メモリー)                                                                                                    | 80                                                             |
| き回メモリーを登録する                                                                                                    | 80                                                             |
| き回メモリーを消去する                                                                                                    | 80                                                             |
| き回メモリー情報を修正する                                                                                                    | 81                                                             |
| /ICS情報を見る                                                                                                    | 82                                                             |
|                                                                                                    |                                                                |
| VICSとは                                                                                                    | 82                                                             |
| /ICSとは<br>地図表示型 (レベル 3)の VICS 情報を                                                                                                    | 82                                                             |
| VICSとは<br>地図表示型 (レベル3)の VICS 情報を<br>受信すると                                                                                                    | 82                                                             |
| VICSとは<br>地図表示型 (レベル3)の VICS 情報を<br>受信すると<br>緊急情報を受信すると                                                                                                    | 82<br>82<br>82                                                 |
| VICSとは<br>地図表示型 (レベル3)の VICS 情報を<br>受信すると<br>緊急情報を受信すると<br>事象 · 規制マークの内容を確認する                                                                                                    | 82<br>82<br>82<br>82                                           |
| VICSとは<br>地図表示型 (レベル3)の VICS 情報を<br>受信すると<br>緊急情報を受信すると<br>事象・規制マークの内容を確認する<br>文字表示型 (レベル1)・図形表示型(レベル2)                                                                                                   | 82<br>82<br>82<br>82                                           |
| VICSとは<br>地図表示型(レベル3)のVICS情報を<br>受信すると<br>緊急情報を受信すると<br>事象・規制マークの内容を確認する<br>文字表示型(レベル1)・図形表示型(レベル2)<br>のVICS情報を受信すると                                                                                      | 82<br>82<br>82<br>82                                           |
| VICSとは<br>地図表示型(レベル3)のVICS情報を<br>受信すると<br>緊急情報を受信すると<br>事象・規制マークの内容を確認する<br>文字表示型(レベル1)・図形表示型(レベル2)<br>のVICS情報を受信すると<br>(FM多重・ビーコン)                                                                       | 82<br>82<br>82<br>82<br>82                                     |
| VICS とは<br>地図表示型 (レベル3)の VICS 情報を<br>受信すると<br>緊急情報を受信すると<br>事象・規制マークの内容を確認する<br>文字表示型(レベル1)・図形表示型(レベル2)<br>の VICS 情報を受信すると<br>(FM 多重・ビーコン)                                                                | 82<br>82<br>82<br>82                                           |
| VICS とは<br>地図表示型 (レベル3) の VICS 情報を<br>受信すると<br>緊急情報を受信すると<br>事象・規制マークの内容を確認する<br>文字表示型(レベル1)・図形表示型(レベル2)<br>の VICS 情報を受信すると<br>(FM 多重・ビーコン)<br>画像・音声情報の VICS 情報を受信すると<br>(DSRC)                           | 82<br>82<br>82<br>82<br>83                                     |
| VICS とは<br>地図表示型 (レベル3) の VICS 情報を<br>受信すると<br>緊急情報を受信すると<br>事象・規制マークの内容を確認する<br>文字表示型(レベル1)・図形表示型(レベル2)<br>の VICS 情報を受信すると<br>(FM多重・ビーコン)<br>画像・音声情報の VICS 情報を受信すると<br>(DSRC)<br>VICS 情報を見る              | 82<br>82<br>82<br>82<br>83<br>83<br>83                         |
| VICSとは<br>地図表示型(レベル3)のVICS情報を<br>受信すると<br>緊急情報を受信すると<br>事象・規制マークの内容を確認する<br>文字表示型(レベル1)・図形表示型(レベル2)<br>のVICS情報を受信すると<br>(FM多重・ビーコン)<br>画像・音声情報のVICS情報を受信すると<br>(DSRC)<br>VICS情報を見る<br>VICS情報を受信するFM放送局を選ぶ | 82<br>82<br>82<br>82<br>83<br>83<br>83<br>84<br>84             |
| VICS とは.<br>地図表示型 (レベル3) の VICS 情報を<br>受信すると                                                                                                    | 82<br>82<br>82<br>82<br>83<br>83<br>83<br>84<br>84<br>85       |
| VICS とは.<br>地図表示型 (レベル3) の VICS 情報を<br>受信すると                                                                                                    | 82<br>82<br>82<br>82<br>83<br>83<br>83<br>84<br>84<br>85<br>85 |

# 地図の紹介

### 市街地図

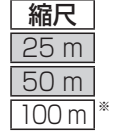

1 VZ 丸/1 建物の形まで、詳細に表示されます。 (一部地域のみ)

橋出入口

3D表示に切り換える(P.44)と、建物 が立体的に表示されます。

●市街地図を表示させたまま、市街地図が収録されていない地域に移動すると、 広域地図が拡大表示されます。

### 広域地図

- 道幅が5.5 m以上の道路を走行中は、細街路は表示されません。
- ●走行中に地図を動かすと、細街路は表示されません。
- 地図強調表示する/しないの設定(P.160)に連動して、地図表示が切り換わります。

宗康

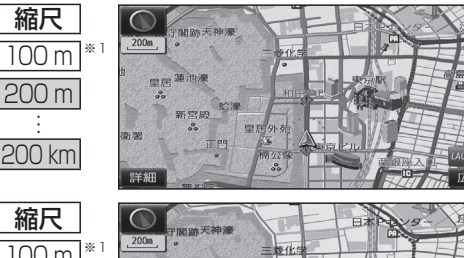

- 地図強調表示「する」の場合 建物の形状が表示され、道路の幅に応じ て異なる太さの道路が表示されます。
- ●地図の配色を「タウン」に設定する と、街区を色分けし、市街情報をより 際立たせます。(P.41)
- 地図強調表示 [しない] の場合 道路の幅に関わらず、道路の太さが均一 の、シンプルな地図が表示されます。

 $\bigcirc$ 200m

ルート案内中に都市高速道路を走行すると 表示されます。都市高速のIC・JCTの名称、 路線番号がわかりやすく表示されます。

- ●200 m~1.6 km以外の縮尺の地図が 表示されているときは、都市高マップ に切り換わりません。
- ・自動表示する/しないの設定→P.160
   ●手動で切り換えるには→P.46
- ※1 [100 m縮尺市街図表示](P.160)の設定により地図画面表示が変わります。 ·「する|:縮尺が100mのときに、市街地図が表示されます。「お買い上げ時の設定] 「しない」:縮尺が100 mのときに、広域地図が表示されます。

### 案内図表示

200m

13:31

A → G

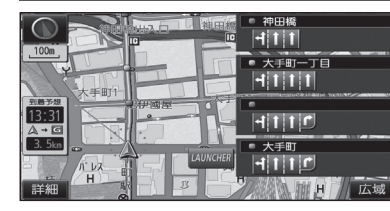

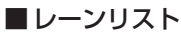

レーンのある分岐交差点と通過する交差点の 名称、車線情報が表示されます。

- 約700 m手前から
- ●自車からレーンのある分岐交差点までの間に、 レーンのある交差点を4つ以上通過(直進) する場合は表示されません。
- ●レーンのある分岐交差点が連続する場合、最初の 分岐交差点までのレーンリストが表示されます。
- ●自動表示する/しないの設定→P.160
- ●手動で切り換えるには→P.46

### ■ターンリスト

案内分岐点での進路情報が表示されます。

- ●自動表示する/しないの設定→P.160
- ●手動で切り換えるには→P.46

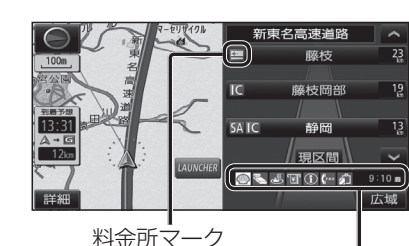

P

r

5

板橋JCT

竹橋JCT 0.4km 🕻

日比谷通り

8.9km 🏌

0.9km 🕻

### 走行すると自動的に表示されます。 SA·PA·IC·JCTの名称、自車からの距離、SA・

■ハイウェイマップ

- PAの施設がわかりやすく表示されます。 ● △ ∨ を選ぶと、スクロールできます。
- ●ルート案内していないときは、最大10施設まで 表示されます。

都市高速、都市間高速道路、一部の有料道路を

●手動で切り換えるには→P.46

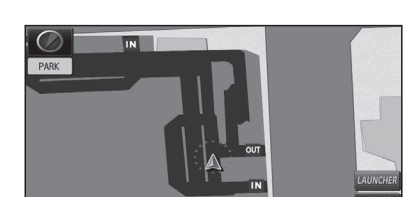

ます。

🌑 💺 🖑 🗊 🕞 (fax 🏂 🛛 9:10 🖷

SA·PAの施設情報が表示され

### 解除するには P解除 を選ぶ ●駐車場マップが解除されます。

### ■ 駐車場マップ

立体駐車場や地下駐車場などに進入すると、駐車 場内の詳しい地図が表示されます。

- ●地図の情報がない駐車場では表示されません。
- ●駐車場に進入しても、実際の駐車場の形状や走 行のしかたにより、正しく表示されない場合が あります。
- ●駐車場から出ると、自動的に駐車場マップを解除 します。
- ●「ジャイロ角度補正 | と「3Dセンサー補正 | (P.18)が未補正の場合は、表示されません。
- ●自動表示する/しないの設定→P.160
- ●手動で切り換えるには→P.46

ナビゲーション 地図の紹介

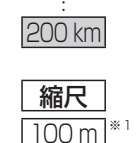

100 m 200 m :

200 km

縮尺

200 m

1.6 km

30

都市高マップ

# 地図の紹介

### 拡大図表示

- ●ルート案内中に自動的に表示されます。
- ●地図データの整備上、拡大図や看板などは表示されない場合もあります。

### 一般道路では

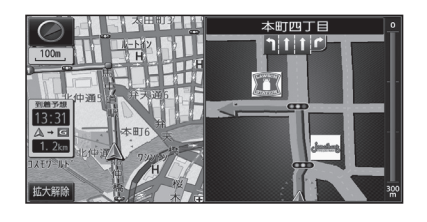

### ■ 交差点拡大図

交差点までの距離、交差点名称、曲がる方向が 表示されます。

- ●約300 m手前から
- ●直進でも表示される場合があります。
- ●2D/3Dを切り換えられます。(P.161)
- ●自動表示する/しないの設定→P.160

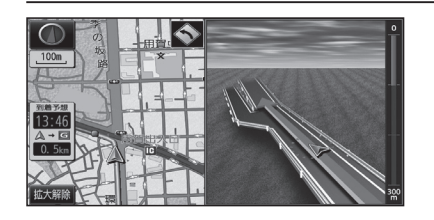

### ■ 立体交差点拡大図

立体交差点で表示されます。

- ●約300 m手前から
- ●直進でも表示される場合があります。
- ●交差点拡大図自動表示の設定に連動して、 表示する/しないの設定が切り換わります。 (P.160)

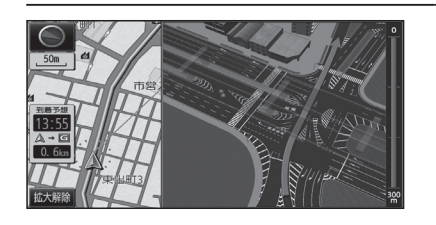

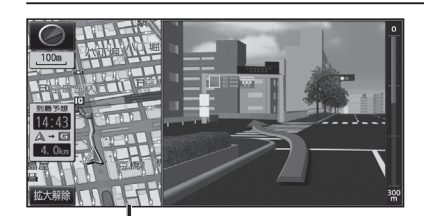

### 補助地図→ ●地図スクロール(P.42)と向きの 切り換えができます。(P.44)

### ■ 難交差点拡大図

複雑な交差点では、リアルなビル表示とともに、 交差点までの距離、曲がる方向が表示されます。

- ●約300 m手前から
- ●直進でも表示される場合があります。
- ●交差点拡大図自動表示の設定に連動して、 表示する/しないの設定が切り換わります。 (P.160)

### ■ハイウェイ入口案内

都市高速の入口付近で表示されます。

- ●約300 m手前から
- ●直進でも表示される場合があります。
- ●交差点拡大図自動表示の設定に連動して、 表示する/しないの設定が切り換わります。 (P.160)

### 高速道路では

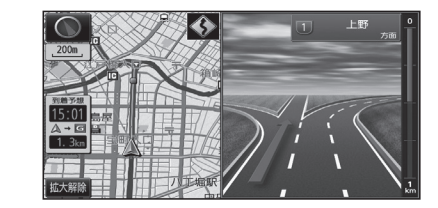

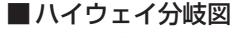

高速道路や主要有料道路を走行中に、分岐点ま での距離、方面案内、分岐方向が表示されます。

- ●約 l km手前から ●直進でも表示される場合があります。
  - ●自動表示する/しないの設定→P.160

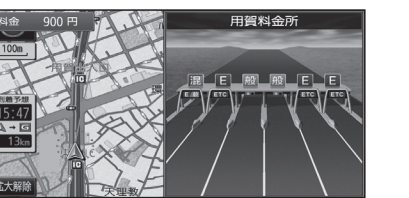

■ETC拡大図 料金所手前でレーン拡大図が表示されます。

- ●約500 m手前から
- ●表示する/しないの設定→P.161
- ●レーンの種類は下記のマークで表示されます。

| Е     | ETC専用レーン        |
|-------|-----------------|
| 混     | ETC/一般混在レーン     |
| 般     | 一般レーン           |
| ?     | 種類が不明なレーン       |
| • • • | 同じ種類のレーンが4つ以上続く |
|       | 表示できないレーンがある    |
|       |                 |

※表示は実際のレーン運用と異なる場合が あります。必ず、実際の状況に従って運転し てください。

### 拡大図を消去・再表示するには

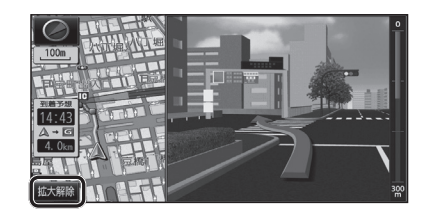

### ■消去するには

補助地図から拡大解除を選ぶ

●拡大図が消去されます。

■再表示するには

1 現在地メニューまたは

地点メニュー(P.38)から 案内切換を選ぶ

2 切り換えたい拡大図を選ぶ(P.46)

# 地図の見かた

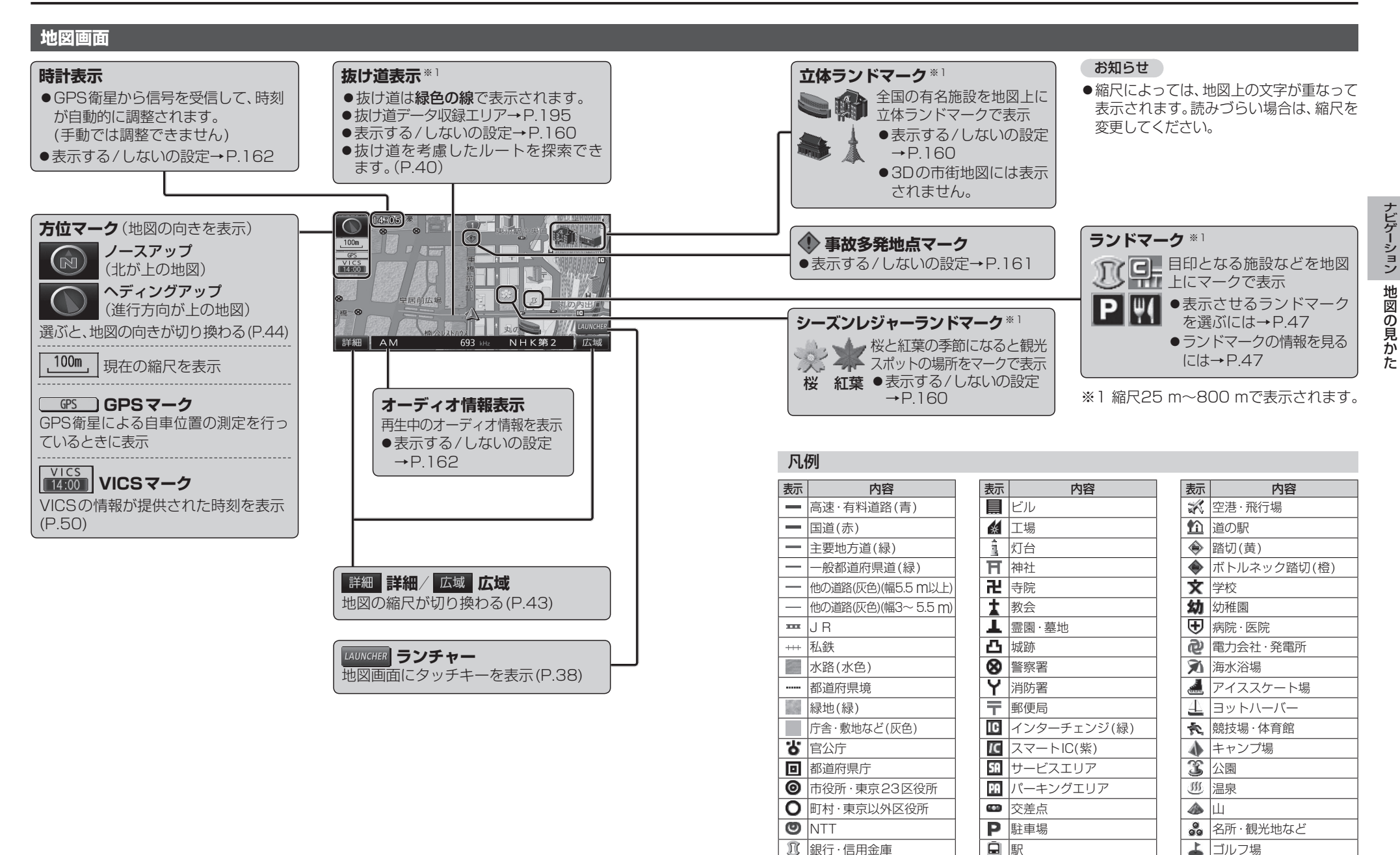

●地図データの整備上、全ての施設等を表示していません。

🚄 フェリーのりば

**ふ**港湾

●改善のため予告なく変更することがあります。

💾 デパート・スーパーなど

| ホテル・旅館など

🕵 スキー場

その他の施設

# 地図の見かた

### 現在地画面

現在地を押すと、現在地画面が表示されます。

道路名称・交差点名称表示 走行中の道路名称や、次に通過する交差点 名称を表示

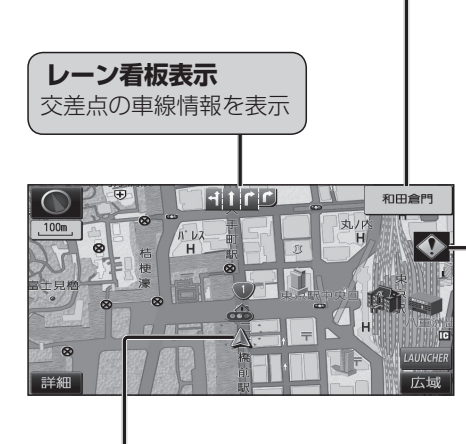

### ▲ **自車マーク** 自車位置と進行方向を表示 ●大きさと色を変更するには→P.41

# 登切警告 踏切回にさしかかると表示 **合流警告 高速道路を走行中に注意の必要な合流 かーブ警告**

急なカーブにさしかかると表示 ●カーブの形状や走行速度によっては、 表示されない場合があります。

### ● レーン警告

高速道路を走行中に、車線が減少する地点 にさしかかると表示

# 事故多発地点案内

事故多発地点にさしかかると表示

マークが表示されている付近にさしかかると、音声でも案内されます。
 (P.72~73)
 案内する/しないの設定→P.161

### 地図モード画面

現在地からスクロール(P.42)すると地図モード画面になります。

### 地図スクロール時の地名表示

カーソルの中心付近の地名や道路名称を表示(縮尺:25 m~3 km) ●表示する/しないの設定→P.160

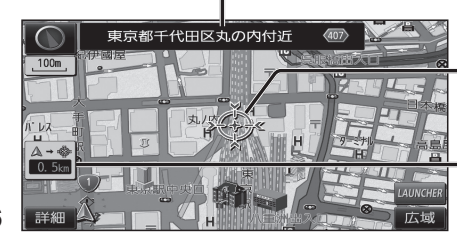

| ×     |                  |
|-------|------------------|
|       |                  |
| シャテカシ | 111回の中心にカーソルを表示。 |

自車位置からカーソルまでの距離を表示

## ルート案内中の画面

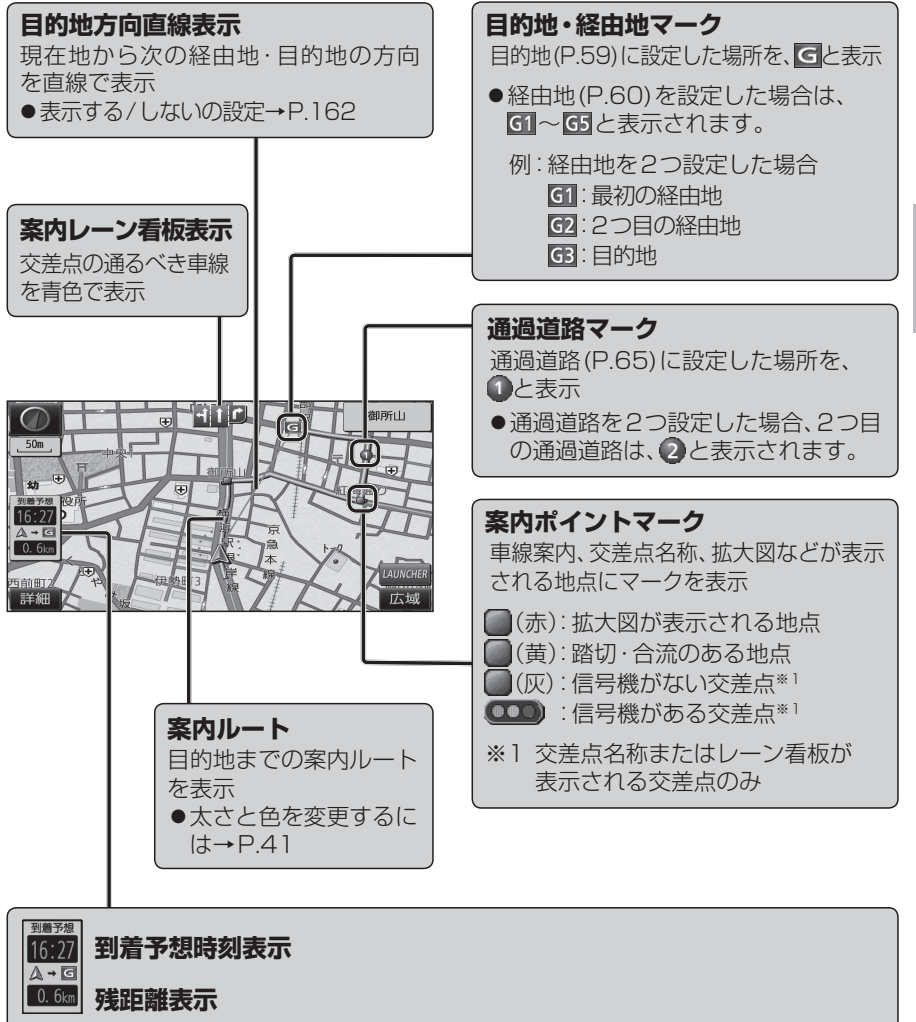

目的地または経由地に到着する予想時刻と道なりの距離を表示

- ●渋滞データバンク探索(P.162)を「する」に設定時は、渋滞データバンクの情報も考慮された到着予想時刻が表示されます。
- ●到着予想時刻表示設定のVICS情報考慮(P.161)を「ON」に設定時は、VICS情報も 考慮された到着予想時刻が表示されます。
- ●ルートから外れた場合は、目的地までの直線距離と方向を示す矢印が表示されます。
- ●経由地(P.60)を設定している場合、目的地・各経由地の中から表示させる地点を 選べます。(P.74)

# 地図画面にタッチキーを表示する

38

| 地図画面で<br>LAUNCHER<br>を選ぶ                  | ランチャーメニュー                               |   | ランチャーメニューの項目                                              | を変更する                                                                   |
|-------------------------------------------|-----------------------------------------|---|-----------------------------------------------------------|-------------------------------------------------------------------------|
|                                           | ランチャーメニューによく使う機能を                       |   | 1 設定メニュー(P.23)から、                                         | ランチャーメニューカスタマイズ を選ぶ                                                     |
|                                           | 登録しておくと、地図画面から直接その<br>  機能を呼び出すことができます。 |   | • 亦再したいクッチキーを選                                            |                                                                         |
|                                           |                                         |   |                                                           |                                                                         |
|                                           |                                         |   | ● 六 は、変更できません。                                            | 799677 BEEDOTO IBBE 20 100-2 BIOWNERS                                   |
| HEALYZENDZ - CAUNCHER                     |                                         |   |                                                           |                                                                         |
| ● タッチキーが表示されます。                           |                                         |   |                                                           | 2程で、                                                                    |
|                                           |                                         |   |                                                           | ()<br>()<br>()<br>()<br>()<br>()<br>()<br>()<br>()<br>()                |
|                                           |                                         |   | ■ ランチャーメニュー機能·                                            | 一覧                                                                      |
|                                           |                                         |   | 項目                                                        | 機能                                                                      |
|                                           |                                         |   | 山间面2D/3D                                                  | 1画面2D/1画面3Dに切換(P.44)                                                    |
|                                           |                                         |   | 図 2画面2D/3D                                                | 2画面2D/2画面3Dに切換(P.44)                                                    |
| 100m アイロート マート マート ビー ポイント登録              |                                         |   | [5] 右画面2D/3D<br>換                                         | 2 画面表示時の右画面の 2D/3D を切換 (P.45)                                           |
| ◎ 表示変更 表示変更                               | A Constantion                           |   | 「ランドマークセレクト                                               | 地図上に表示するランドマークを選ぶ(P.47)                                                 |
| 到普节想<br>16-51                             |                                         |   | 地ボイント登録                                                   | 地点を登録ボイントとして登録(P.77)                                                    |
|                                           |                                         |   |                                                           | 地点を方向付き登録ポイント して登録(P.78)*1*2                                            |
|                                           | - [፻፹፼] ランドマーク表示切換                      |   | 録音声付きポイント登録                                               | 地点を音声付き登録ポイント                                                           |
|                                           | ランドマークを表示/消去(P.47)                      |   |                                                           | 登録ポイントから行き先を探索(P.54)                                                    |
| TUNE デジタルTV 電話をかける 1画面 3D をしクト Drive Pass | ●表示させるランドマークを選ぶには                       |   | 点おでかけ旅ガイド                                                 | おでかけスポット/プランから行き先を探索(P.57)                                              |
|                                           | →P.47                                   | J | 出自宅                                                       | <ul> <li>● 未登録の場合:自宅を登録(P.21)</li> <li>● 登録済みの場合:自宅へ帰る(P.55)</li> </ul> |
|                                           |                                         | ) | ル 案内音量+                                                   | ナビ案内音量を大きくする(P.16)*3                                                    |
|                                           |                                         |   |                                                           | ナビ案内音量を小さくする(P.16)*3                                                    |
|                                           | タッチキーを消去                                | J | 案 案内再開/中止                                                 | ルート案内を再開/中止(P.53)                                                       |
|                                           | +(-===1                                 | ) | 内ルート確認                                                    | 全ルート図を表示(P.69)*4                                                        |
| 現仕地×ニュー [現仕地画面(P.36)のと                    | こさに表示」                                  |   | Y VICS表示/消去                                               | 地図上のVICS情報を全道路表示/消去(P.48)                                               |
| 再探索                                       | 76)                                     |   | S 割込情報<br> 表                                              | 電波・光ビーコンの割り込み情報を表示(P.84)                                                |
|                                           |                                         |   | 宗 DSRC割込情報                                                | DSRCの割り込み情報を表示(P.84)                                                    |
| ポイント登録 現在地を登録ポイントとして                      | [登録(P.77)                               |   | デジタルTV*5                                                  | デジタルTVに切換(P.90)                                                         |
| 表示変更 表示変更メニューを表示(P                        | 44)                                     |   |                                                           | CD(P.102)・MP3/WMA(P.103)・DVD(P.99)に切換                                   |
|                                           | = * 2(D 4 C)                            |   |                                                           | FMに切換(P.97)                                                             |
| 案内切換 = 条内衣示切換メニューを衣                       | 示*~(P.46)                               |   | AIVI<br>A 六译标识                                            | AMIC切換(P.97)<br>六语桂根に切換(P.99)                                           |
| •••••••••••••••••••••••••••••••••••••••   | ••••••••••••••••••                      |   | A  父週1月報<br>  U  cD動画再件※5                                 | × 通信報に切換(P.98)<br>  2D動両再件に切換(D.117)                                    |
| <b>地点メニュー</b> [地図モード画面(P.36)の             | )ときに表示]                                 |   |                                                           |                                                                         |
|                                           |                                         |   |                                                           | NEWONT WOOD 10 3D (200英(1.100)                                          |
| 1 行き先設定 ― カーソルの位置を、行き先/                   | 経由地に設定(P.59、60)                         |   |                                                           | iPod/USBに切換(P122/P119)                                                  |
| ポイント登録 カーソルの位置を、登録ポイ                      | イントとして登録(P.77)                          |   |                                                           | HDMIに切換(P158)                                                           |
|                                           |                                         |   | VTB* <sup>5</sup>                                         | VTBに切換(P158)                                                            |
| 表示変更 表示変更メニューを表示(P                        | .44)                                    |   | AUDIO ON/OFF                                              | AUDIOをON/OFFにする(P.89)                                                   |
| 案内切換 – 案内表示切換メニューを表示                      | 示 <sup>※2</sup> (P.46)                  |   | Drive P@ss*5                                              | Drive P@ssに切換(P.150)                                                    |
|                                           |                                         |   | そ電話をかける                                                   | ハンズフリー画面を表示(P.138)*7                                                    |
| ※1ルート案内中のみ操作できます。                         |                                         |   | 他<br>フロントインフォディスプレイON/OFF                                 | 画面表示する/しないを切換                                                           |
| (※2切り換えられる案内図が存在する場合のみ                    | 操作できます。                                 |   | 入力切換                                                      | フロントインフォディスプレイの入力切換の設定(案内情報/外部入力)を切換                                    |
| お知らせ                                      |                                         | • | ※1 地図モード画面表示中のみ。                                          |                                                                         |
|                                           |                                         |   | ※2 自車の進行方向で登録されます。                                        |                                                                         |
| <ul> <li>▶記の場合も、タッチキーが消去されます。</li> </ul>  |                                         |   | ※3 案内台声出力中に変更した場合、変更<br>※4 世、ト 客中中のご                      | きは次回の系内首声から反映されます。                                                      |
| ・地図をスクロールしたとき                             |                                         |   | ※ 9 ルー I <sup>-</sup> 米パサーリの。<br>※ 5 走行中は、デジタルTV DVD SD動画 | iPodビデオ、HDMLVTB、Drive P@ss(動画など)の映像は表示されません。                            |
| ・現在地メニュー/地点メニューから操作した                     | とき(上記)                                  |   | ※6入っているディスクの種類によって                                        | ランチャーメニューの表示が異なります。                                                     |
| ・約10秒間何も操作しなかったとき                         |                                         |   | ※7 電話帳を登録(P.140)している場合                                    | 、電話帳が表示されます。(P.139)                                                     |

# 本機の設定をアレンジする(ストラーダチューン)

### 1 ランチャーメニュー (P.38) から

★を選ぶ

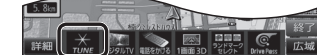

### っ 設定する

- ●ルート探索に関する設定→下記
- ●地図に関する設定→P.41

### ルート(ルート探索に関する設定)

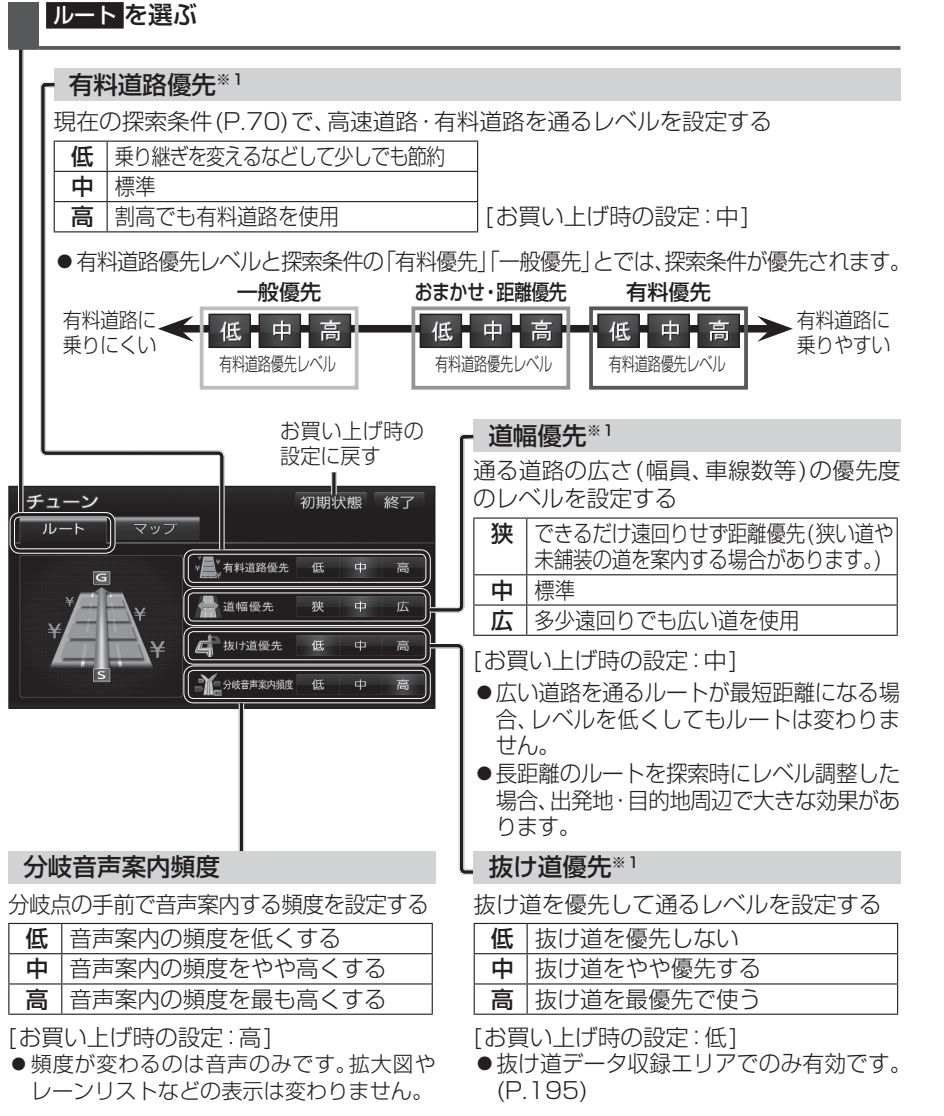

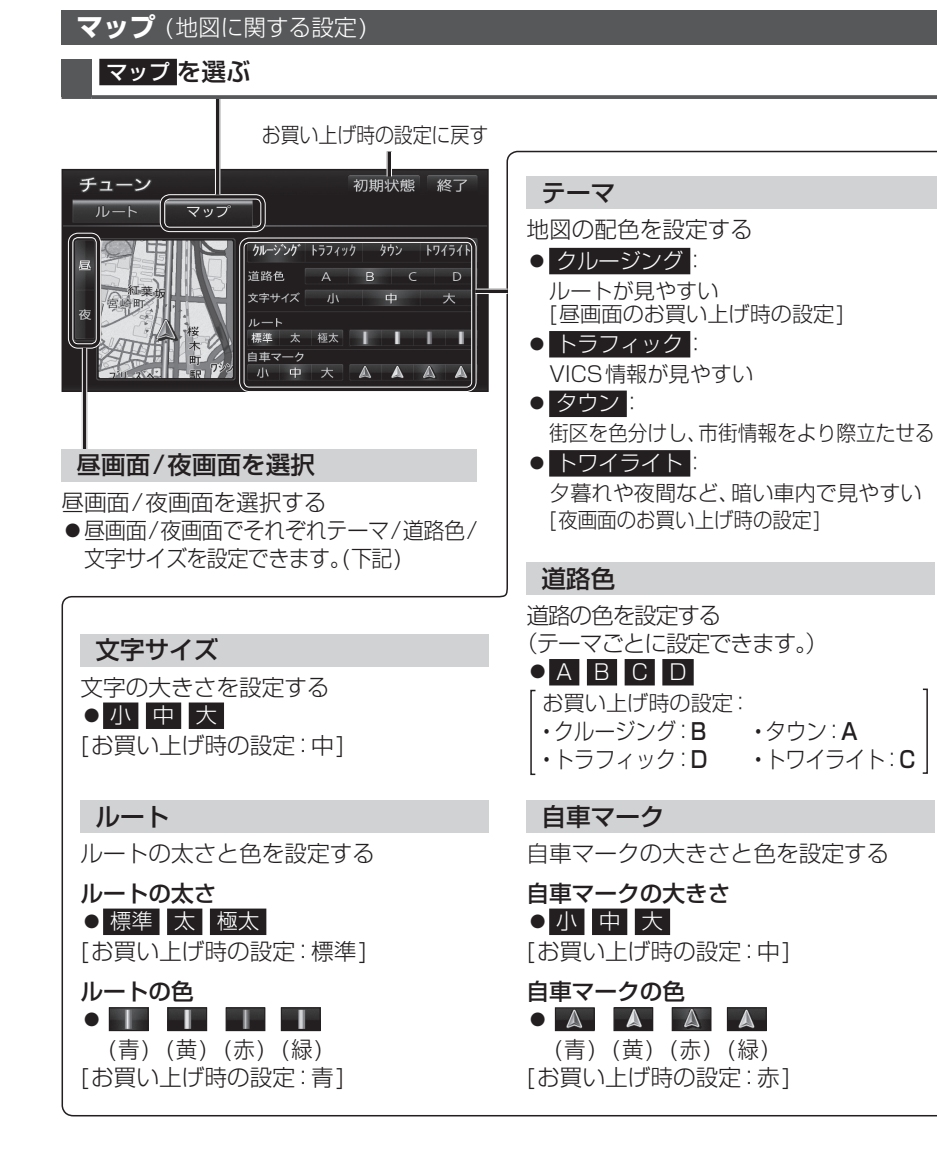

### ■ 有料道路優先レベル・道幅優先レベル・抜け道優先レベルについて

「探索条件」(P.70)と組み合わせて、ルート探索の条件をより細かくお好みに調整できます。

- ●区間ごとに優先レベルを調整することはできません。
- ●レベルを調整しても、ルートが変わらない場合があります。
- 有料道路優先レベルをダウンさせても、料金が上がってしまう場合があります。 逆の場合もあります。
- 道幅優先レベルや抜け道優先レベルだけを調整したときでも、高速・有料道路の利用区間 が変わる場合があります。
- ●探索条件が「eco」の場合、各優先レベルは考慮されません。